#### راهنمای ثبت اطلاعات

# شرکت و ارائه مقاله اعضای هیات علمی دانشگاه در همایش های خارج از کشور

## در سامانه http://gsia.tums.ac.ir/en/dsem

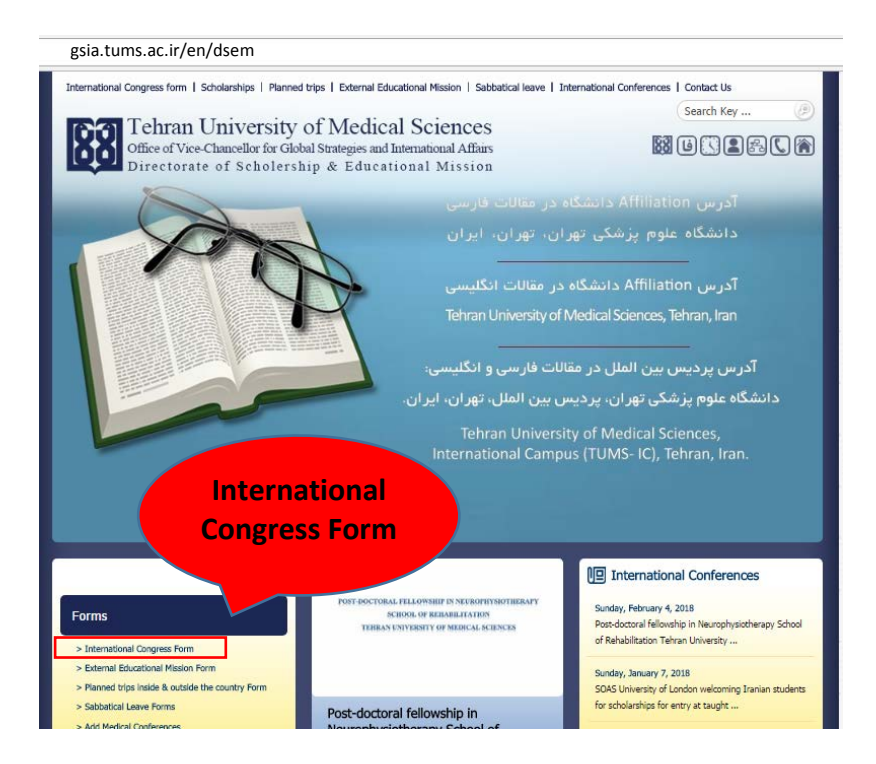

در راستای تسهیل سفر اعضای هیات علمی جهت شرکت و ارائه مقاله در کنگره های بین المللی خارج از کشور، از ابتدای سال ۹۶، صدور ابلاغ و پرداخت ارزی هزینه ثبت نام، قبل از سفر به تصویب رسید.

**توجه:** چنانچه افراد براساس دریافت پذیرش می خواهند در کنگره شرکت کنند و پس از بازگشت تسهیلات را دریافت نمایند: نیازی به تکمیل فرم قبل از سفر ندارند و بعد از سفر دو صفحه فرم را تکمیل و در انتها با چک کردن مدارک که یکجا برایشان نمایش داده می شود، submit می نمایند. بررسی فرم برای اعضای هیات علمی آموزشی، توسط کارشناس بین الملل دانشکده و برای اعضای هیات علمی پژوهشی، توسط کارشناس بین الملل مدیریت بورس ها و ماموریت های آموزشی بررسی شده و در صورت نقص فرم به متقاضی ایمیل ارسال می شود تا فرم را کامل کنند و در نهایت فرم های کامل به حسابداری معاونت بین الملل دانشگاه جهت پرداخت هزینه ثبت نام و کمک هزینه ریالی ارسال می شود.

در مواردیکه که فرد متقاضی، درخواست دریافت ابلاغ و هزینه ارزی ثبت نام را قبل از سفر دارد طبق مراحل ذیل انجام داده پس از دریافت بلیط و ویزا، صفحه اول فرم را تکمیل نموده save را کلیک کرده، فرم توسط کارشناسان مربوطه بررسی شده ابلاغ و هزینه ثبت نام قبل از سفر پرداخت می شود و پس از بازگشت، مجددا login شده و با کلیک روی edit وارد فرم شده و با کلیک روی بازگشت، مجددا to next page شده و با کلیک کرده و فرم را کامل کرده و روی save and proceed to next page صفحه دوم را کامل کرده و روی submit کلیک می نمایید. بررسی کارشناسی انجام شده و فرم های کامل به حسابداری معاونت بین الملل دانشگاه جهت پرداخت کمک هزینه ارسال می گردد:

# شروع: پس از دریافت ایمیل Acceptance (پذیرش مقاله شما با عنوان ...... برای ارائه به صورتOral or Poster ) از دبیرخانه همایش:

۱- ارسال ایمیل دریافت شده پذیرش مقاله (از طریق اتوماسیون) از سوی متقاضی به مدیرگروه (اعضای هیات علمی آموزشی)/رئیس مرکز(اعضای هیات علمی پژوهشی)
۲- ارسال نامه طبق فرمت ذیل(از طریق اتوماسیون) از سوی مدیر گروه به معاون بین الملل دانشکده مربوطه/ از سوی رئیس مرکز تحقیقاتی به معاون بین الملل دانشگاه جهت صدور نامه هواپیمایی و سفارت در صورت اعلام نیاز متقاضی

سرکارخانم/جناب آقای دکتر ...... معاون محترم بين الملل دانشكده با سلام و احترام شرکت خانم/آقای دکتر ..... عضو هیأت علمی این گروه در کنگره .....جهت ارائه سخنرانی/یوستر با عنوان "..... تا ...... (ماه/ سال) در شهر .....کشور.....کشور......... برگزار می گردد، را اعلام می نماید. خواهشمند است دستورات لازم درخصوص صدور نامه هواپیمایی و صدور نامه سفارت را مبذول فرمایید. مدبر گروہ رونوشت: دریافت نامه های درخواستی از دفتر معاونت بین الملل دانشکده ظرف دو روز کاری پس از تاریخ این نامه (لطفا قبل از مراجعت با شماره تلفن ...... الما داخلي ...... تماس حاصل فرماييد).

- ۳- صدور نامه های درخواستی از سوی معاون بین الملل دانشکده برای اعضای هیات علمی آموزشی/از سوی معاون بین الملل دانشگاه برای اعضای هیات علمی پژوهشی ظرف دور روز کاری پس از دریافت نامه
- ۴- دریافت نامه های درخواستی مهر شده هواپیمایی و سفارت از دفاتر معاون بین الملل دانشکده/معاون بین الملل دانشگاه توسط متقاضی

## قبل از عزیمت: به منظور دریافت ابلاغ و هزینه ارزی ثبت نام:

متقاضى با دريافت بليط و ويزا: صفحه اول فرم را با توضيحات ذيل كامل نمايد:

## ۱- تکمیل صفحه اول فرم در سایت به آدرس

Http://gsia.tums.ac.ir/en/dsem

الف) چنانچه برای اولین بار وارد این فرم می شوید دگمه Create New Account

| Planned trips   Ext       | ternai Educational Mission   Sabbatical leave   Scholarships   International Congress   Medical Cor                                                                                               | nferences   Contact Us                          |
|---------------------------|----------------------------------------------------------------------------------------------------|-------------------------------------------------|
| International Conferences |                                                                                                    | Search Key 🕗                                    |
| <b>63</b> <sup>10</sup>   | chran University of Medical Sciences                                                                                                    |                                                 |
|                           | ce of Vice-Chancellor for Global Strategies and International Affairs                                                                                                    | തരേതര                                           |
| Dir                       | ectorate of Scholership & Educational Mission                                                                                                    |                                                 |
| users Looin الاقتداد      |                                                                                                    |                                                 |
| Home                      | Please log in or create new account :<br>If you are a new user please click on "create new account". Password shou<br>If you already registered please complete the below information and click o | ld be a minimum of 6 characters.<br>n "log in". |
|                           | User name (Your Email address) *                                                                                                    |                                                 |
|                           | endsem                                                                                                    |                                                 |
|                           | Password *                                                                                                    |                                                 |
|                           | ••••••                                                                                                    |                                                 |
|                           | Remember mei                                                                                                    |                                                 |
|                           | Forgot password?                                                                                                    |                                                 |
|                           |                                                                                                    |                                                 |
|                           |                                                                                                    |                                                 |
|                           | W×C2                                                                                                    |                                                 |
|                           |                                                                                                    |                                                 |
|                           | Bactory Consist Characteristic Construction Sector 200                                                                                                    |                                                 |
|                           | Wers                                                                                                    |                                                 |
|                           | TACS                                                                                                    |                                                 |
|                           | Login Create New account                                                                                                    |                                                 |
|                           |                                                                                                    |                                                 |

و در صفحه ای که وارد می شوید مشخصات را کامل کنید

(از آدرس ایمیل دانشگاه استفاده نماییدtums.ac.ir...)

و روی دگمه Register Now کلیک نمایید.

| n/asem/sign-in/mer | 10/16201                                                                                                    |                          |
|--------------------|----------------------------------------------------------------------------------------------------|--------------------------|
| Planned trips   E  | External Educational Mission   Sabbatical leave   Scholarships   International Congress   Medical                            | Conferences   Contact Us |
| International Con  | ferprozes<br>ehran University of Medical Sciences<br>fice of Vice-Chancellor for Global Strategies and International Affairs | Search Key 🥭             |
|                    | irectorate of Scholership & Educational Mission                                                                              | M G C E E C A            |
| Home               | n congresse                                                                                                    |                          |
| 1.10.204           |                                                                                                    |                          |
|                    | Last Name : *                                                                                                    |                          |
|                    |                                                                                                    |                          |
|                    | Mobile : * (For Example : +Country Code-Oty Code-Number)                                                                     |                          |
|                    |                                                                                                    |                          |
|                    | Email Address (User Name) : "                                                                                                |                          |
|                    |                                                                                                    |                          |
|                    | Passwera 1 *                                                                                                    |                          |
|                    | Confirm Password : *                                                                                                    |                          |
|                    | I wish to receive newsletter.                                                                                                |                          |
|                    | 2 a m S<br>Captchu Text *                                                                                                    |                          |
|                    | Register Now                                                                                                    |                          |

## از طریق ایمیل تاییدیه را دریافت نمایید و وارد صفحه ذیل شده ID و Password را وارد نمایید و دگمه Login را بزنید.

| Planned trips   External Educational Mission   Sabbatical leav | Scholarships   International Congress   Medical Co | onferences   Contact Us           |
|----------------------------------------------------------------|----------------------------------------------------|-----------------------------------|
| International Conferences                                      |                                                    | Search Key 😕                      |
| <b>Fa</b> Tehran University of Medical Sciences                |                                                    |                                   |
| Office of Vice Chancellor for Global Stra                      | nies and International Affairs                     |                                   |
| Disectorate of Scholarship &                                   | Educational Mission                                |                                   |
| Directorate of Scholership &                                   | Educational Mission                                |                                   |
|                                                                |                                                    |                                   |
| Users Login   داشبورد                                          |                                                    |                                   |
| Blease log in or create per                                    |                                                    |                                   |
| Home Flease log III of create flea                             | cick on "create new account". Password shou        | uld be a minimum of 6 characters  |
| If you already registered a                                    | ase complete the below information and click of    | and be a minimum of o characters. |
| If you already registered p                                    | ase complete the below information and click t     |                                   |
|                                                                |                                                    |                                   |
|                                                                |                                                    |                                   |
| User name (Your Email address) *                               |                                                    |                                   |
| andere                                                         |                                                    |                                   |
| enusem                                                         |                                                    |                                   |
| Password *                                                     |                                                    |                                   |
| ••••••                                                         |                                                    |                                   |
| Remember mel                                                   |                                                    |                                   |
|                                                                |                                                    |                                   |
| Forgot password?                                               |                                                    |                                   |
|                                                                | 1 June                                             |                                   |
|                                                                |                                                    |                                   |
| VIPA                                                           |                                                    |                                   |
| 🔺 👘 🔥 🕹 🕹 🕹                                                    |                                                    |                                   |
|                                                                |                                                    |                                   |
| Cantria text *                                                 | C. C. C.                                           |                                   |
|                                                                |                                                    |                                   |
| yjpa                                                           |                                                    |                                   |
|                                                                |                                                    |                                   |
| Login C                                                        | oato Now account                                   |                                   |
| Logini                                                         | eate New account                                   |                                   |
|                                                                |                                                    |                                   |

# و این صفحه باز می شود: پس از تکمیل روی save کلیک نمایید:

| ne<br>Facility Members | Internation                                                                                                    | al Congress Form (for Faculty Members                                                                                                    | 5)       |
|------------------------|----------------------------------------------------------------------------------------------------|----------------------------------------------------------------------------------------------------|----------|
| Student & Staff        | Reference descent share fill and the search is Tarlish and disk are being                                                                                               |                                                                                                    |          |
|                        |                                                                                                    | (221ve record only when 22ve button is clicked)                                                                                                    |          |
|                        |                                                                                                    |                                                                                                    |          |
|                        | -Personal Information                                                                                                    |                                                                                                    |          |
|                        | Name:*                                                                                                    |                                                                                                    | 0        |
|                        | Sumame: *                                                                                                    |                                                                                                    | 0        |
|                        | School/Research Center:*                                                                                                    | ::Please Select::                                                                                                    | 0        |
|                        | Position:*                                                                                                    | Professor V                                                                                                    | 0        |
|                        | Tel:*                                                                                                    | * · · · · · · · · · · · · · · · · · · ·                                                                                                    | 0        |
|                        | Mobile:*                                                                                                    | *                                                                                                    | 0        |
|                        | E-mail:*                                                                                                    |                                                                                                    | 0        |
|                        | The Abstract that you e-mailed to<br>the Congress Secretary:*                                                                                                    | Choose File No file chosen                                                                                                    | 0        |
|                        | The Acceptance that is e-mailed<br>from the Congress Secretary:*                                                                                                    | Choose File No file chosen                                                                                                    | 0        |
|                        | The presentation:*                                                                                                    | Oral 🔻                                                                                                    | 0        |
|                        | Title of the Congress:*                                                                                                    |                                                                                                    | 0        |
|                        | Title of your Abstract:*                                                                                                    |                                                                                                    | 0        |
|                        | Destination Country:*                                                                                                    | Afghanistan 🔻                                                                                                    | 0        |
|                        | From:*                                                                                                    | O Persian ⊕ Gregorian [Doy] ▼ [Month] ▼ [Year] ▼                                                                                                    | 6        |
|                        | Tec*                                                                                                    | © Persian ⊕ Gregorian [[Doy] ▼ [Month] ▼ [Year] ▼                                                                                                    | 0        |
|                        | The amount of registration Fee:*                                                                                                    |                                                                                                    | 0        |
|                        | Registration Fee Invoice/Receipt:<br>(if you intend to pay the fee on<br>the congress site, please keep the<br>Receipt and upload on the rest<br>page after your trip)* | Choose File No file chosen                                                                                                    | e        |
|                        | e-Ticket:*                                                                                                    | Choose File No file chosen                                                                                                    | 6        |
|                        | Visa:*                                                                                                    | Choose File No file chosen                                                                                                    | 0        |
|                        | Mellat Bank Account Number:*                                                                                                    |                                                                                                    | 0        |
|                        |                                                                                                    | Please click save button                                                                                                    |          |
|                        | receive your Registration Fe                                                                                                    | are your passed Level for pur experiment count of terms and area to use<br>e currency from the Office of Vice Chancelor for Global Strategies and Inte<br>Affairs)                                                                                                    | mational |
|                        | Captcha Image                                                                                                    | хнмб                                                                                                    |          |
|                        | Captcha Text : *                                                                                                    |                                                                                                    |          |
| _                      |                                                                                                    | Constant and a second second sec |          |

**توجه:** در این مرحله ابلاغ و هزینه ارزی ثبت نام به شما تعلق می گیرد و پس از بازگشت از طریق edit وارد فرم شده و روی Save and proceed to next page کلیک کرده و صفحه دوم را تکمیل نمایید.

ب) چنانچه قبلا ثبت نام کرده اید ID و Password خود را وارد کنید و روی click ، Login نمایید:

#### صفحه ذيل باز شده:

فرم هایی که قبلا تکمیل نموده اید در این جدول نمایش داده می شود و برای تکمیل فرم جدید: روی کلمه new کلیک نمایید تا فرم جدید برای شما باز شود و طبق فرمت ذیل تکمیل فرمایید.

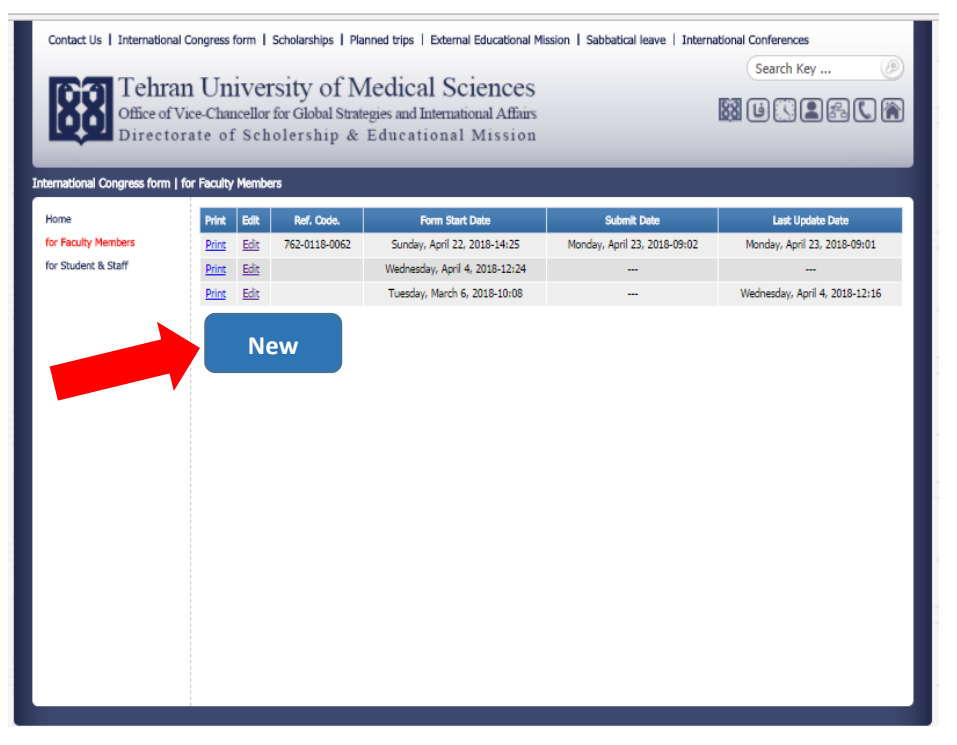

براساس دستورالعمل ذیل چنانچـه مایـل بـه دریافـت ابـلاغ و هزینـه ارزی ثبـت نـام قبل از سفر هستید صفحه اول فرم را تکمیل نموده روی click ، save نمایید.

پس از بازگشت ID و Password خود را وارد کنید و روی click ، Login نمایید، روی جدول براساس تاریخ تکمیل صفحه اول فرم، روی click، click نمایید وارد فرم می شوید و save and proceed to next page کلیک نموده و صفحه دوم را تکمیل کرده و

save and proceed to next page کلیک کرده تمامی فرم را ملاحظه فرموده در صوده در مورت نیاز به اصلاح موارد، اصلاحات انجام شده و در نهایت submit نمایید.

توجه: در صورتی که هیچگونه درخواستی قبل از عزیمت ندارید پس از شرکت در کنگره و بازگشت، دو صفحه فرم را تکمیل نموده و submit نمایید تـا مراحـل صـدور ابـلاغ و پرداخت هزینه ها انجام شود.

## راهنمای تکمیل فرم:

# فرم را به انگلیسی تکمیل فرمایید (توضیحات با کلیک روی علامت سوال روبروی هر گزینه قابل رویت است): رویت است):

| قابل مشاهده در فرم الکترونیکی | توضيحات                                               | معادل فارسی   |
|-------------------------------|-------------------------------------------------------|---------------|
| Name:                         | تايپ شود                                              | نام:          |
| Surname:                      | تايپ شود                                              | نام خانوادگی: |
| School/Research Center:       | تعيين شود                                             | محل خدمت:     |
| Position:                     | تعيين شود                                             | مرتبه علمی:   |
| Tel:                          |                                                       | تلفن:         |
| Mobile:                       |                                                       | موبایل::      |
| E-mail:                       | مطابق فرمت ایمیل<br>دانشگاه تایپ شود<br>(tums.ac.ir). | ايميل:        |

| The Abstract that you     | با فرمت pdf يا Jpg     | ایمیل خلاصه مقاله ارسالی به           |
|---------------------------|------------------------|---------------------------------------|
| e-mailed to the Congress  | درج گردد:              | دبیرخانه کنگره (عین خلاصه             |
| Secretary:                |                        | مقاله ای که برای دبیرخانه کنگره ارسال |
|                           |                        | کرده اید و نام presenter با           |
|                           |                        | Affiliation دانشگاه علوم پزشکی و      |
|                           |                        | خدمات بهداشتی درمانی تهران به         |
|                           |                        | صورت زیر:                             |
| (Tehran University        | y of Medical Science   | s, Tehran, Iran)                      |
|                           | Γ                      |                                       |
| The Acceptance that is e- | بن پذیرش مقاله که از   | ايميل دريافتى پذيرش مقاله عي          |
| Secretary:                | خانه کنگره دریافت کرده | از دبیرخانه کنگره: دبیر               |
| Secretary.                | با فرمت pdf يا Jpg     | ايد                                   |
|                           | درج گردد:              |                                       |
| The Presentation:         | تعيين شود              | نوع ارائه مقاله:                      |
|                           |                        |                                       |
| Title of the Congress:    | تايپ شود               | عنوان کنگرہ:                          |
|                           |                        |                                       |
| Title of your Abstract:   | تايپ شود               | عنوان مقاله:                          |
|                           |                        |                                       |
| Destination Country:      | تعيين شود              | کشور مقصد:                            |
|                           |                        |                                       |
| From:                     | ق تاریخی که در پوستر   | تاريخ شروع كنگره: طبز                 |
|                           | کنگره درج شده          |                                       |
|                           |                        |                                       |
| То:                       | تاریخی که در پوستر     | تاريخ پايان كنگره: طبق                |
|                           | ه درج ش <i>د</i> ه     | كنگر                                  |
|                           |                        |                                       |

| The amount of registration    | تايپ شود                         | مبلغ ثبت نام:                                          |
|-------------------------------|----------------------------------|--------------------------------------------------------|
| fee:                          |                                  |                                                        |
|                               |                                  | (فقط مبلغ تبت نام دنگره را فید<br>زراند میاند ماه شایا |
|                               |                                  | میں مبتع سمل<br>membership میا هندنه                   |
|                               |                                  | متل نمی باشد)<br>هتل نمی باشد)                         |
|                               |                                  |                                                        |
| Registration Fee Invoice/     | با فرمت pdf یا Jpg درج           | فاكتور /رسيد هزينه ثبت نام:                            |
| Receipt:                      | گردد(چنانچه هزینه ثبت نام را     |                                                        |
| (If you intend to pay the fee | پرداخت کرده اید در این قسمت      |                                                        |
| on the congress site, please  | می توانید رسید را قرار دهید و در |                                                        |
| keep the Receipt and upload   | صورتیکه پرداخت را در محل         |                                                        |
| on the next page after your   | کنگره انجام می دهید در این       |                                                        |
| trip)                         | قسمت برگه ایی که هزینه ثبت       |                                                        |
|                               | نام را مشخص کرده قرار دهید،      |                                                        |
|                               | رسید ثبت نام را که از دبیرخانه   |                                                        |
|                               | کنگرہ دریافت می کنید پس از       |                                                        |
|                               | بازگشت در صفحه دوم فرم قرار      |                                                        |
|                               | دهید.)                           |                                                        |
| E-Ticket:                     | در قالب (pdf/jpg)                | بليط الكترونيكي:                                       |
|                               |                                  |                                                        |
| Visa:                         | در قالب (pdf/jpg)                | ويزا:                                                  |
|                               |                                  |                                                        |
| Mellat Bank Account           | فقط شماره حساب تايپ شود          | شماره حساب بانک ملت :                                  |
| Number:                       | (شماره روی کارت یا شبا و         |                                                        |
|                               | مد نظر نمی باشد)                 |                                                        |
|                               |                                  |                                                        |

دکمه save را بزنید:

با زدن دكمه save ، اطلاعات شما ذخيره مي شود:

برای اعضای هیات علمی آموزشی: فرم توسط کارشناس بین الملل دانشکده مربوطه بررسی می شود و در صورت داشتن نواقص، ایمیل به متقاضی ارسال می شود و در نهایت برای فرم های کامل ابلاغ صادر شده و رونوشت آن به مدیریت بورس ها و ماموریت های آموزشی جهت ارائه به حسابداری معاونت بین الملل دانشگاه برای پرداخت ارز هزینه ثبت نام قبل از سفر ارسال می شود.

برای اعضای هیات علمی پژوهشی: فرم توسط کارشناس بین الملل مدیریت بورس ها و ماموریت های آموزشی بررسی می شود و در صورت داشتن نواقص ایمیل به متقاضی ارسال می شود و در نهایت برای فرم های کامل ابلاغ صادر شده و رونوشت آن به حسابداری معاونت بین الملل دانشگاه جهت پرداخت ارز هزینه ثبت نامه قبل از سفر ارسال می شود.

**توجه:** متقاضی با دریافت ابلاغ، براساس تاریخ صدور ابلاغ، ظرف مدت ۱۰ روز کاری می تواند برای دریافت ارز ثبت نام قبل از سفر با شماره تلفن ۸۸۹۰۰۶۰۷ (حسابداری معاونت بین الملل دانشگاه)تماس گرفته و جهت دریافت ارز مراجعه نماید.

## **پس از بازگشت از سفر:**

از طریق ID و Login · Password شده و جدول ذیل باز می شود:

که روی edit، (که طبق تاریخ تکمیل صفحه اول فرم مشخص گردیده) کلیک نمایید:

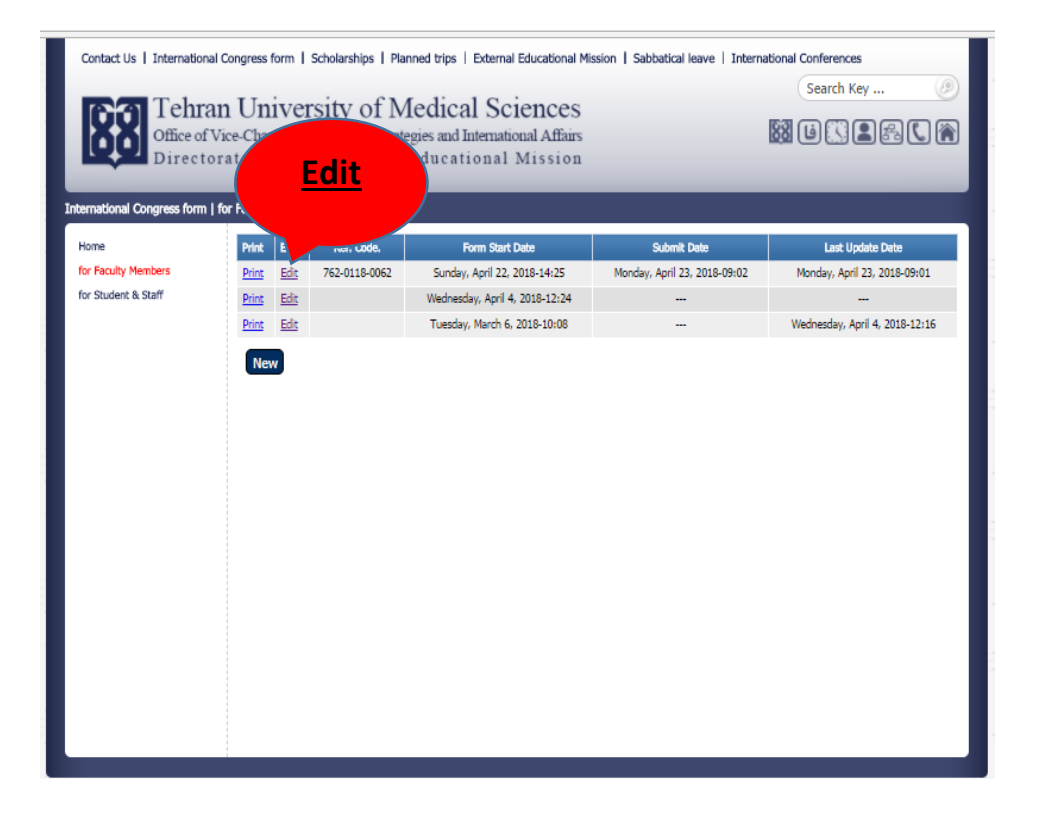

وارد فرم شده save and proceed to next page را کلیک نموده: وارد صفحه دوم

می شوید:

| قابل مشاهده در فرم الکترونیکی                                                      | توضيحات                        | معادل فارسی                                                                  |
|------------------------------------------------------------------------------------|--------------------------------|------------------------------------------------------------------------------|
| Please give a briefing of your<br>own observations and<br>outcomes of the congress |                                | خلاصه ای از مشاهدات و<br>دستاوردهای حائز اهمیت در<br>همایش را مرقوم فرمایید. |
| Registration Fee Receipt:                                                          | در قالب pdf یا jpg<br>درج گردد | رسید ثبت نام کنگرہ:                                                          |
| The Congress Certification:                                                        | در قالب pdf یا jpg<br>درج گردد | گواهی ارائه مقاله در کنگره                                                   |

دکمه save and proceed to next page را زده، کل فرم را ملاحظه می فرمایید اصلاحات را در صورت نیاز انجام می دهید و در نهایت submit را کلیک نمایید:

فرم های اعضای هیات علمی آموزشی توسط کارشناس بین الملل دانشکده ها و اعضای هیات علمی پژوهشی توسط کارشناس بین الملل مدیریت بورس ها و ماموریت های آموزشی بررسی و فرم های کامل توسط مدیریت بورس ها و ماموریت های آموزشی از طریق اتوماسیون با امضای معاونت بین الملل دانشگاه به حسابداری معاونت بین الملل دانشگاه جهت پرداخت کمک هزینه ریالی براساس دستورالعمل، ارسال می شود و رونوشت آن به معاونت بین الملل دانشکده مربوطه و یا به رئیس مرکز مربوطه جهت اطلاع به متقاضی ارسال می شود.